## Self Service Registration and Class Search

Without the use of Schedule Planner or Shopping Cart

- 1. Login to ERNIE.
- 2. Select the Campus Solutions Student Homepage under ERAU Tools.

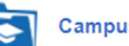

Campus Solutions Student Homepage

3. If you have no holds, select the Manage classes tile on your Campus Solutions Student homepage. Then, you can click on "search for classes and enroll".

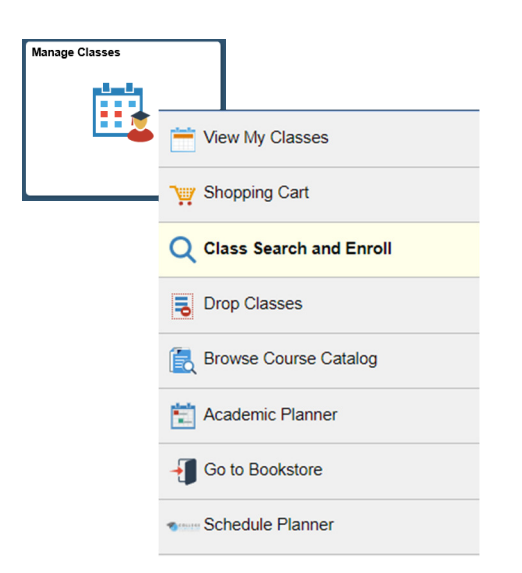

4. You can search for a desired course, such as MA 241. You can search by course code, MA 241, or course title, "Calc", etc. Then, click on your desired selection.

## View Search Results

| Open Classes Only (2)         MA 241         Calculus and Analytical Geometry I         12 Class Options Available         MA 242         Calculus and Analytical Geometry II         6 Class Options Available         MA 243         Calculus and Analytical Geometry III         4 Class Options Available         MA 243         Calculus and Analytical Geometry III         4 Class Options Available         MA 243HON         Calculus and Analytical Geometry III         2 Class Options Available | 4 Courses with keyword: calc                                                   |  |
|----------------------------------------------------------------------------------------------------|--------------------------------------------------------------------------------|--|
| MA 241         Calculus and Analytical Geometry I         12 Class Options Available         MA 242         Calculus and Analytical Geometry II         6 Class Options Available         MA 243         Calculus and Analytical Geometry III         4 Class Options Available         MA 243HON         Calculus and Analytical Geometry III         2 Class Options Available                                                                                                    | Open Classes Only 🛞                                                            |  |
| MA 241<br>Calculus and Analytical Geometry I<br>12 Class Options Available<br>MA 242<br>Calculus and Analytical Geometry II<br>6 Class Options Available<br>MA 243<br>Calculus and Analytical Geometry III<br>4 Class Options Available<br>MA 243HON<br>Calculus and Analytical Geometry III<br>2 Class Options Available                                                                                                    |                                                                                |  |
| MA 242<br>Calculus and Analytical Geometry II<br>6 Class Options Available<br>MA 243<br>Calculus and Analytical Geometry III<br>4 Class Options Available<br>MA 243HON<br>Calculus and Analytical Geometry III<br>2 Class Options Available                                                                                                    | MA 241<br>Calculus and Analytical Geometry I<br>12 Class Options Available     |  |
| MA 243 Calculus and Analytical Geometry III 4 Class Options Available MA 243HON Calculus and Analytical Geometry III 2 Class Options Available                                                                                                    | MA 242<br>Calculus and Analytical Geometry II<br>6 Class Options Available     |  |
| MA 243HON<br>Calculus and Analytical Geometry III<br>2 Class Options Available                                                                                                    | MA 243<br>Calculus and Analytical Geometry III<br>4 Class Options Available    |  |
|                                                                                                    | MA 243HON<br>Calculus and Analytical Geometry III<br>2 Class Options Available |  |

5. Refine your search to include only Daytona Beach courses by using the location description links on the left.

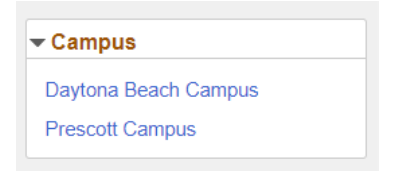

6. Clicking on your desired course (not the blue link, anywhere else in the box) from the search results will yield all available sections of the course. Note: by default, closed or full sections will not be displayed.

| Calculus           | and Anal               | ytical Geometry I                             |                                                                                 |                                                |                         |                |
|--------------------|------------------------|-----------------------------------------------|---------------------------------------------------------------------------------|------------------------------------------------|-------------------------|----------------|
| 🖈 Add to           | favorite               | courses                                       |                                                                                 |                                                |                         |                |
| Cours              | e Inforr               | nation                                        |                                                                                 |                                                |                         |                |
| Class Se           | election               |                                               |                                                                                 |                                                |                         |                |
| Classes e          | ligible fo             | r enrollment will display t                   | he ">" symbol on the far right.                                                 |                                                |                         |                |
| Select a c         | lana ontic             |                                               |                                                                                 |                                                |                         |                |
|                    | iass optic             | on 🕕                                          |                                                                                 |                                                |                         |                |
| Option             | Status                 | Session                                       | Section/Nbr                                                                     | Location                                       | Meeting Dates           | Days and Times |
| <b>Option</b><br>1 | Status<br>Open         | Session<br>Regular Session                    | Section/Nbr<br>Section: 02DB- Class Nbr: 1513                                   | Location<br>Daytona Beach (DB)                 | Meeting Dates           | Days and Times |
| Option<br>1<br>2   | Status<br>Open<br>Open | Session<br>Regular Session<br>Regular Session | Section/Nbr<br>Section: 02DB- Class Nbr: 1513<br>Section: 05DB- Class Nbr: 1516 | Location Daytona Beach (DB) Daytona Beach (DB) | Meeting Dates<br>-<br>- | Days and Times |

7. Click on your desired section to select. Click 'next' through all the prompts. You can then attempt to enroll right away, or add to your shopping cart for future enrollment.

## Step 3 of 4: Enroll or Add to Cart

Do you wish to enroll or add the class to your Shopping Cart?

Enroll
 Add to Shopping Cart

8. After you submit, If your class selection is displayed with a ✓ then the registration was successful, and you are enrolled or the course was added to your shopping cart. An × will appear if the registration was not successful, as well as an error. See example below.

## 🗙 BA 618 - Advanced Corporate Finance

Unable to add this class - requisites have not been met. BA 618 Prerequisite is BA 518.